## How to run the HRES Position Hierarchy report

This user guide will show the steps for how to run the Position Hierarchy Report in Business World. This report will allow line managers to view details of all positions which report to them in the position hierarchy.

| 1 | Menu Your employment                                                                                                    |                                                                                                    |
|---|----------------------------------------------------------------------------------------------------|----------------------------------------------------------------------------------------------------|
|   | Forms     Position Hierarchy       Time and expenses     Your employees                                                                                                    | To access the HRES report navigate to<br>the personnel menu option. Then click<br>on <b>HRES Line Mgr Position Hierarchy</b><br><b>report.</b>                                                 |
| 2 | HRES Line Mgr Position Hierarchy report     Seneral parameters     Open parameters     Anchor Post (HR use only)     Non-Empl (1=inc,2=exc)     1   Casuals (1=inc,2=exc)   1   Casuals (1=inc,2=exc)     * Fixed parameters     * Fixed parameters     Save     Your ordered reports     Report variants     Export | The <b>'HRES Line Mgr Position</b><br><b>Hierarchy report'</b> window will then<br>appear on screen.<br>To run the report, click on the blue<br><b>Save</b> button at the bottom of the screen |
| 3 | Success<br>Successfully saved. The report output has order number 3809 and is available<br>in Your ordered reports.                                                                                                    | A success message will appear on<br>screen with your unique report order<br>number.<br>Click ok to <b>close</b> the message.                                                                   |
| 6 | Printer parameters      Save     Your ordered reports     Report variants     Export                                                                                                    | Click on <b>Your order reports</b> at the bottom of the screen.                                                                                                    |

## How to run the HRES Position Hierarchy report

|    | <ul> <li>The report status will show as:</li> <li>Waiting – If the system is in the process of running another report at that time.</li> <li>Running – If the report is running but not yet complete.</li> <li>Finished – If the report is complete &amp; ready to be viewed.</li> </ul>                                                                                                    |
|----|----------------------------------------------------------------------------------------------------|
| 7  | RefreshClearPrintDownloadExportIf the report is showing as waiting or running,<br>click on the refresh at the bottom of the<br>screen until the status changes to finished.                                                                                                    |
|    | Show report       User       Report name       Report ID       Order number       Scheduled       Completed       Server queue       File name       Status       Zoom         Image: Image: Im                                                                                                    |
| 8  | Once the report status is finished click on the show report icon highlighted below.         Ordered reports         Show report       User       Report name       Report ID       Order number       Scheduled       Completed       Server queue       File name       Status       Zoom         Image: Double of the status       0000001       HRES: Line Manager Po       HRES       3809       31/01/2021       31/01/2021       HR1       hresa_3809.x       Finished       Image: Completed in the image: Completed in the image: Compl                                                                                                    |
| 9  | An excel download will appear at the bottom left of the screen. Double click to open.                                                                                                    |
|    | The report will then open in excel. The report will default to your position level. You can use the levels highlighted at the top left to navigate through the hierarchy levels, or you can click on the highlighted plus button to expand all levels at once.                                                                                                    |
| 10 | Image:       Image:                                                                                                    |
| 11 | 22<br>23<br>HRES.RESOURCE HRES.HR (+)<br>HRES.HR (+)<br>HRES.HR ( |